## 广州市医保中心"网上预约+线上办事" 操作指引

一、"线上办事"途径

(一)广东政务服务网

登录广东政务服务网(http://www.gdzwfw.gov.cn/),直接输入事项名称进行检索(如:生育津贴支付),或选择"广州市——市 医保局"路径进入广州市医保局政务服务事项办理页面,点击"立即 办理",根据业务提示填报和上传资料完成办理。

(二)穗好办 APP

登录穗好办 APP,直接输入事项名称进行检索(如:生育津贴 支付),或通过选择"办事——医保"路径,即可点击相关事项进行 办理。

二、"网上预约"途径

(一) 越秀、海珠、荔湾、天河、白云、黄埔、花都、南沙、 从化区: 广东政务服务网 (http://www.gdzwfw.gov.cn/)。

(二) 番禺区:"番禺政务"微信公众号。

(三) 增城区:"增城政务"微信公众号。

注:服务大厅现场办事推行"单位业务预约办理为主"、"个人 业务预约优先办理"、"非预约办事大厅提供自助服务自助线上办 理"。

老年办事群体(60周岁以上)、残疾人员、现役军人等特殊人

群提供现场免预约办理。

三、"网上预约"操作指引

(一)越秀、海珠、荔湾、天河、白云、黄埔、花都、南沙、 从化分中心预约指引。

1.登录广东省政务服务网:http://www.gdzwfw.gov.cn/。

| e la la la la la la la la la la la la la | <sup>一</sup> 东省人<br>eople's Government of G | 民政府   广             | 东省切换、 |           |          | E    | 国家政务 |
|------------------------------------------|---------------------------------------------|---------------------|-------|-----------|----------|------|------|
| 首页                                       | 个人服务                                        | 法人服务                | 特色创新  | 好差评       | 效能监督     | 政务公开 |      |
|                                          |                                             |                     |       |           |          | 1    |      |
| <b>*</b> F                               | <sup>国────</sup> 东政务服务                      | <sup>平台</sup><br>5网 |       |           |          |      |      |
| רקיע                                     | ៣本포                                         | ╢┍┷╶╆═              | 吢     |           |          |      |      |
|                                          | 空小工                                         | -LV /L              |       |           |          |      | đ,   |
| 请输入                                      | 《您要办理的                                      | 事项                  |       |           | 搜索       |      |      |
| 最近搜索                                     |                                             | 育 计划生育异             | 地手术中办 | 医疗保险定点医   | 药机构变更医保护 | À    |      |
| man                                      |                                             | and the strength of |       | Loon Real | E Ba     |      |      |

2.通过路径"广州市——市医保局"选择需要办理的服务事项, 进入办事指南界面,点击"点击预约"按钮。

| 基本信息   |            |        |        |
|--------|------------|--------|--------|
| 事项名称   | 参保人员参保信息查询 | 事项类型   | 公共服务   |
| 事项名称短语 | 无          | 日常用语   | 无      |
| 法定办结时限 | 30(工作日)    | 承诺办结时限 | 1(工作日) |
| 实施主体   | 广州市医疗保障局   | 实施主体性质 | 法定机关   |
|        | 金田市        | 更多~    |        |

| 参保人          | 员参保住     | 言息查询 | (个人缴费          | 历史打印)     | ♀ 广州市 |  |  |  |  |
|--------------|----------|------|----------------|-----------|-------|--|--|--|--|
| 立即办理:        | » ♥      | 订阅指南 | 查看简版指南         |           |       |  |  |  |  |
| 基本信息         |          |      |                |           |       |  |  |  |  |
| 事项名称         | 参保人员参保信息 | 查询   | 事项类型           | 公共服务      |       |  |  |  |  |
| 事项名称短语       | 无        |      | 日常用语           | 无         |       |  |  |  |  |
| 法定办结时限       | 20(工作日)  |      | 承诺办结时限         | 1(工作日)    |       |  |  |  |  |
| 实施主体         | 广州市医疗保障局 |      | 实施主体性质         | 法定机关      |       |  |  |  |  |
| 办件类型         | 即办件      |      | か理形式           | 窗口办理,网上办理 |       |  |  |  |  |
| 到办事现场次<br>数  | 0        |      | 数量限制           | 无         |       |  |  |  |  |
| 必须现场办理<br>原因 | 无        |      |                |           |       |  |  |  |  |
| 是否支持预约<br>办理 | 是        |      | 是否支持自助<br>终端办理 | 是         |       |  |  |  |  |
| 在线预约地址       | 点击预约     |      |                |           |       |  |  |  |  |
| 是否网办         | 是        |      | 网上办理深度         | 全程网办(Ⅳ级)  |       |  |  |  |  |

"点击预约"后,系统会出现以下两种界面的其中一种。 (1)勾选阅读须知并进入下一步操作。

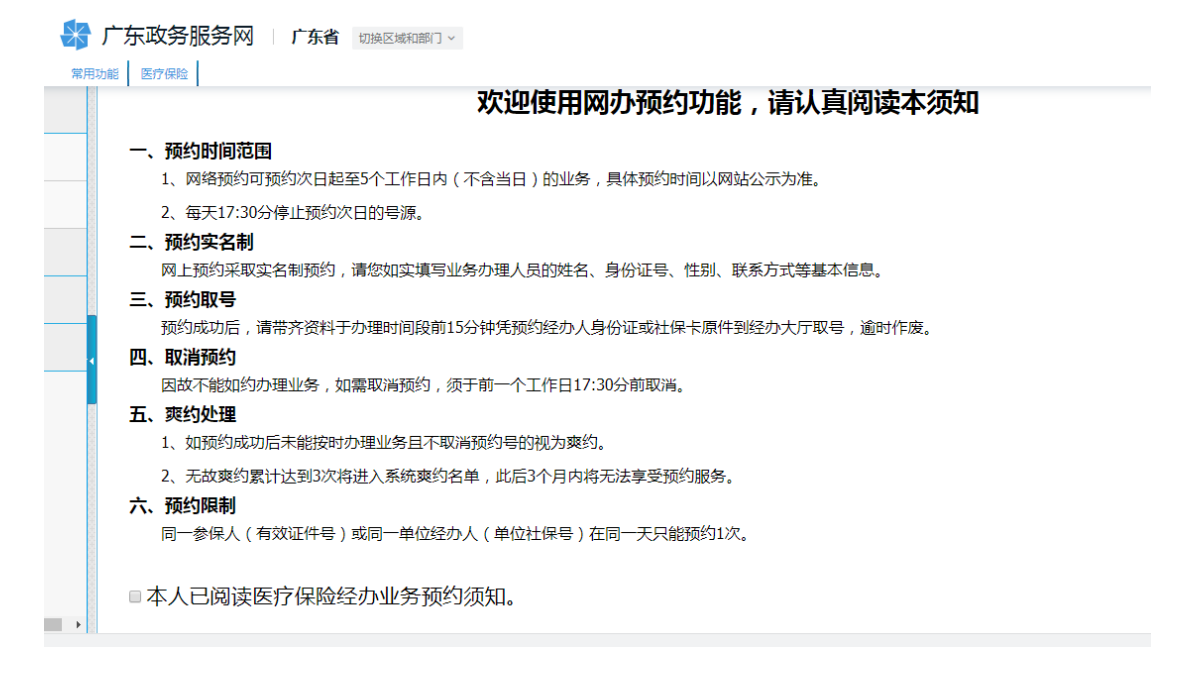

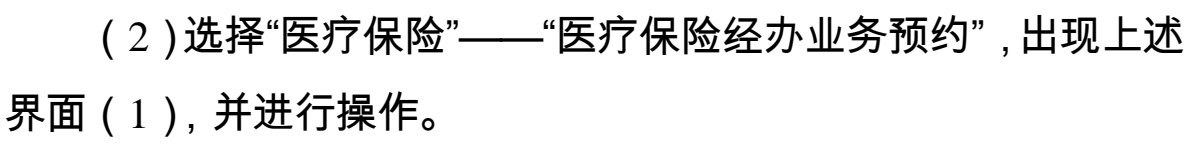

| 常用功能 养老保险    | 医疗保险 | 工伤保险 | 失业保险 | 社保综合 | 劳动就业       | 公共招聘                  | 劳动监察                  | 劳动鉴定             | 技能鉴定   | 技工教育 | 职业培    |
|--------------|------|------|------|------|------------|-----------------------|-----------------------|------------------|--------|------|--------|
| ・自助服务        |      | 1.业务 | 须知   |      | 2.         | 预约分局                  |                       |                  | 3.预约业务 |      | $\geq$ |
| 医疗保险经办业务预约   |      |      |      |      |            |                       |                       |                  |        |      |        |
| 预约申请         |      |      |      |      | ₹          | 嘉湾分中心                 |                       |                  |        |      |        |
| 预约查询和取消      |      |      |      |      | 小服         | 公时间:9:0<br>务电话:814    | 0-12:00;14:<br>108279 | :00-17:00        |        |      |        |
| · 个人账户资金补助申请 |      |      |      |      | <u>الم</u> | 州市荔湾区东                | F激南路123               | 号三楼①-⑤-          | 弓窗     |      |        |
| ・城乡居民医保业务    |      |      |      |      |            |                       |                       |                  |        |      |        |
|              | 8    |      |      |      | Į,         | 警方分中心                 |                       |                  |        |      |        |
|              |      |      |      |      | 办          | 公时间:9:0               | 0-12:00,14:           | 00-17:00         |        |      |        |
|              |      |      |      |      | 版          | 务电话:876<br>W1:1:#:チロ* | 90837<br>新た限20日日      | - <del>1</del> # |        |      |        |

— 4 —

## 3.选择预约分中心。

| 受田功能 羊肉肉硷  | 医疗尿险 | 工作原始 | 生业/风险 | 计原始会 | 带动能业   | 八世辺論               | 苏动收藏                 | 共和国会                | 林能顺宁   | 坊工物育    | BENIN  |
|------------|------|------|-------|------|--------|--------------------|----------------------|---------------------|--------|---------|--------|
| 自助服务       |      | 1.业务 |       |      | 2.     | 预约分局               | <u>另叫盖</u> 录         | 554Jær              | 3.预约业务 | 1X14XFI | 47.412 |
| 医疗保险经办业务预约 |      |      |       |      |        |                    |                      |                     |        |         |        |
| 质约申请       |      |      |       |      | Į      | <b>荡</b> 泠分中心      |                      |                     |        |         |        |
| 预约查询和取消    |      |      |       |      | 办<br>服 | 公时间:9:0<br>务电话:814 | 0-12:00;14<br>08279  | :00-17:00           |        |         |        |
| 个人账户资金补助申请 | 4    |      |       |      | ÷٦ر    | 州市荔湾区东             | F漱南路123              | 号三楼①-⑤ <sup>-</sup> | 号窗     |         |        |
| 城乡居民医保业务   | 8    |      |       |      |        | ₡委分中小∖             |                      |                     |        |         |        |
|            |      |      |       |      | #      | <u>∞</u>           |                      |                     |        |         |        |
|            |      |      |       |      | 小服     | 公时间:9:0<br>条由话:876 | 0-12:00,14:<br>90837 | :00-17:00           |        |         |        |
|            |      |      |       |      | nic.   | 州市越秀区橋             | ·东路28号               | 迷                   |        |         |        |

4、选择预约业务。

| · / mil///ja/        | on the till zee days | ¢#/oj                 |      |      |          |       |        |      |      |      |        |       |     |       |            |
|----------------------|----------------------|-----------------------|------|------|----------|-------|--------|------|------|------|--------|-------|-----|-------|------------|
| 常用功能 养老保险            | 医疗保险                 | 工伤保险                  | 失业保险 | 社保综合 | 劳动就业     | 公共招聘  | 劳动监察   | 劳动鉴定 | 技能鉴定 | 技工教育 | 职业培训   | 退管业务  | 仲裁院 | 社会保障卡 |            |
| ▶ 自助服务               |                      | 广州市武海区左濒南路123号三续①-③号圈 |      |      |          |       |        |      |      |      |        |       |     |       |            |
| ▼ 医疗保险经办业务预约         |                      |                       |      | 服务电  | 话:814082 | 79    |        |      |      |      |        |       |     |       |            |
| 预约申请                 |                      |                       |      |      |          |       |        |      |      |      |        |       |     |       |            |
| 预约查询和取消              | 选择预约                 | 的业务                   |      |      |          |       |        |      |      |      |        |       |     |       |            |
| ▶ ▲ ↓ 账 向 次 会社 助 由 法 |                      | 选择                    |      |      |          | ł     | 上务类型   |      |      |      | 办理业务时长 | そ(分钟) | 业   | 与办理数量 | 所需办理时长(分钟) |
| - 17087-员主杯助中国       | 4                    |                       |      |      |          | 其他业   | 务(个人业务 | )    |      |      | 15     |       |     | 1     | 15         |
| ▶ 城乡居民医保业务           |                      |                       |      |      |          | 异地就医  | 业务(个人业 | 务)   |      |      | 20     |       |     | 1     | 20         |
|                      |                      |                       |      |      |          | 医保关系转 | 修业务(个人 | 业务)  |      |      | 20     |       |     | 1     | 20         |
|                      |                      |                       |      |      |          | 零星报销  | 业务(个人业 | 务)   |      |      | 15     |       |     | 1     | 15         |
|                      |                      |                       |      |      |          | 个人支取  | 业务(个人业 | 务)   |      |      | 20     |       |     | 1     | 20         |
|                      | 4                    |                       |      |      |          |       |        |      | 我要预约 | ]    |        |       |     |       | •          |

— 5 —

5.提交预约:按提示录入身份证、手机号码等信息后,点击"提 交预约"进行提交,提示"预约成功",并生成回执,参保人可自行 打印。

| 常用功能 养老保险 【  | 医疗保险 工( | 历保险 失业保险 | 社保综合 劳     | 城业 公共招聘 | 劳动监察 劳动鉴测 | こし 技能鉴定 | 技工教育 | 职业培训   | 退管业务   | 仲裁院         | 社会保障卡     |        |
|--------------|---------|----------|------------|---------|-----------|---------|------|--------|--------|-------------|-----------|--------|
| ▶ 自助服务       |         | 1.业务须知   |            | 2.预约分局  |           | 3.预约业   | 务    |        | 4.预约   | 时间          |           | 5.提交预约 |
| ▼ 医疗保险经办业务预约 |         | 预约业务:    | 其他业务       |         |           |         |      |        |        |             |           |        |
| 预约申请         |         | 办事大厅:    | 荔湾分局       |         |           |         |      | 办事大厅地址 | L: 广州市 | 藕滝区东漱       | 南路123号三楼( | D-0号窗  |
|              |         | 预约日期:    | 2020-10-28 |         |           |         |      | 预约时期   | R: 上午  | 9:00 - 9:59 |           |        |
| 预约查询和取消      |         | 姓名:      |            | Δ       |           |         |      | 身份证号   | ÷:     | < iz        |           |        |
| ▶ 个人账户资金补助申请 |         | 手机号码:    |            |         |           |         |      | 短信认证码  | 3:     |             |           |        |
| ▶ 城乡居民医保业务   |         |          |            |         | 提文        | 预约      | 返回   |        |        |             |           |        |
|              |         |          |            |         |           |         |      |        |        |             |           |        |
|              |         |          |            |         |           |         |      |        |        |             |           |        |
|              |         |          |            |         |           |         |      |        |        |             |           |        |

 预约完成后,可在子菜单"预约查询和取消"中,对预约进行 取消和查看回执操作。

| 常用功能 养老保险               | 医疗保险  | 工伤保险             | 失业保险       | 社保综合 | 劳动就业    | 公共招聘 | 劳动监察 | 劳动鉴定 | 技能鉴定       | 技工救育       | 职业培训            | 退管业务          | 仲裁院     | 社会保障卡 |   |
|-------------------------|-------|------------------|------------|------|---------|------|------|------|------------|------------|-----------------|---------------|---------|-------|---|
| ▶ 白肋服冬                  | 医疗保险预 | 約查询              |            |      |         |      |      |      |            |            |                 |               |         |       |   |
| • 日明服力                  | 💌 查询条 | i(#              |            |      |         |      |      |      |            |            |                 |               |         |       |   |
| ▼ 医疗保险经办业务预约            |       | 预约号              | n :        |      |         |      |      |      |            |            |                 |               |         |       |   |
| 预约申请                    | 医疗保险预 | 颜约记录             |            |      |         |      |      |      |            |            |                 |               |         |       |   |
| 27 (4-structo To No.)// | 序号    | 時号 預約号           |            |      | 预约业务    |      |      | 办事大厅 |            |            | 的日期             | 预约时段          |         | 状态    |   |
| 预约查询和取消                 | 1     | I04201           | 9123000002 |      | 其他业务    |      |      | 越秀分局 |            | 2019       | 9/12/30         | 10:00         | - 10:59 | 爽约    |   |
| ▶ 个人账户资金补助申请            | 2     | I04201           | 9122500003 |      | 异地就医业务  | ł    | 越秀分局 |      |            | 2019       | 2019/12/25 9:00 |               | - 9:59  | 已取号   |   |
|                         | 4 3   | 1042019122000002 |            |      | 零星报销业务  |      | 越秀分局 |      | 2019/12/20 |            | 9:00 - 9:59     |               | 已取号     |       |   |
| ▶ 城乡居民医保业务              | 4     | I04201           | 9120600003 |      | 零星报销业务  | -    | 越秀分局 |      |            | 2019/12/06 |                 | 11:00 - 11:59 |         | 已取号   |   |
|                         | 5     | I04201           | 9112600001 | 其他   | 业务,异地就图 | 國北务  |      | 越秀分局 |            | 2019       | 9/11/26         | 9:00          | - 9:59  | 已取号   |   |
|                         | 6     | I04201           | 9100900001 |      | 异地就医业务  | +    |      | 越秀分局 |            | 2019       | 9/10/09         | 9:00          | - 9:59  | 已取消   |   |
|                         | 4     |                  |            |      |         |      |      |      |            |            |                 |               |         |       |   |
|                         |       |                  |            |      |         |      |      |      |            | 4          | 每页显示 <u>10</u>  | 条记录           | 共6条,分1页 | [ 跳到1 | 页 |
|                         |       |                  |            |      |         |      |      |      |            |            |                 |               |         |       |   |
|                         |       |                  |            |      |         |      |      |      |            |            |                 |               |         |       |   |

7.现场取号。申请人于预约时间段内到服务大厅,使用身份证

— 6 —

通过叫号机刷卡取号(如预约 9-10 点办事,可于 8:45-10:15 之间 取号)。

-7 -